Instructivo para afiliados

## Realiza el retiro de Cesantías desde Portal Transaccional

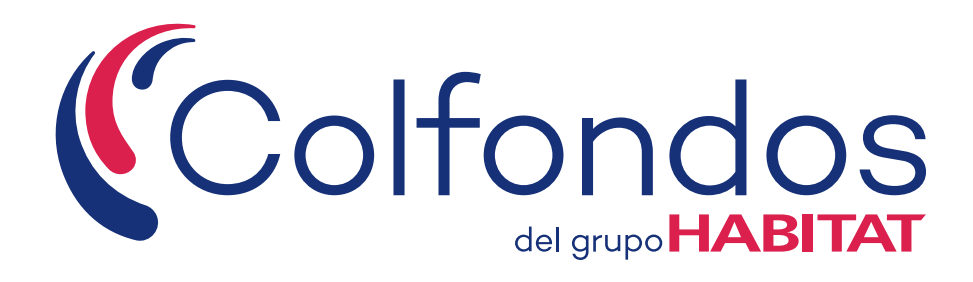

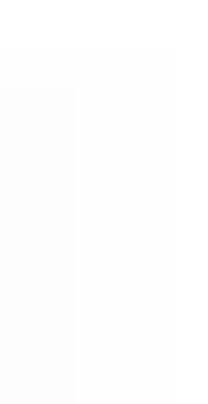

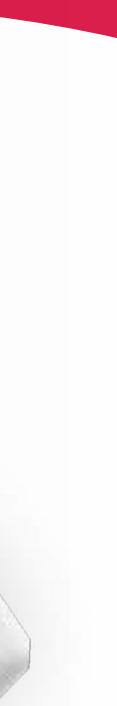

## **Retiro de Cesantías**

Colfondos te ofrece la comodidad de **realizar** tu solicitud de retiro en línea a través de nuestro Portal Transaccional.

Te contamos más aquí >

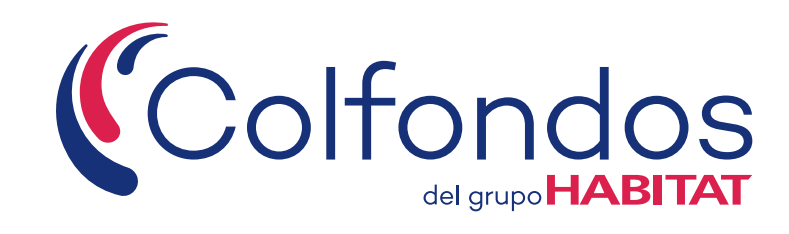

### Puedes escoger dos formas de retiros:

- Retiro parcial: Se refiere a retiras una parte de tus Cesantías.
- Retiro total: Se refiere a retirar el total de tus Cesantías dejando el saldo de la cuenta queda en cero y la cuenta individual es cancelada.

### Elige el motivo de retiro:

- Compra, mejora de vivienda o liberación de gravámenes hipotecarios.
- Educación propia y/o beneficiarios.
- Terminación de contrato o sustitución patronal.
- Independientes o cooperados.

\*El retiro será procesado máximo en 3 días hábiles a partir del momento de la solicitud.

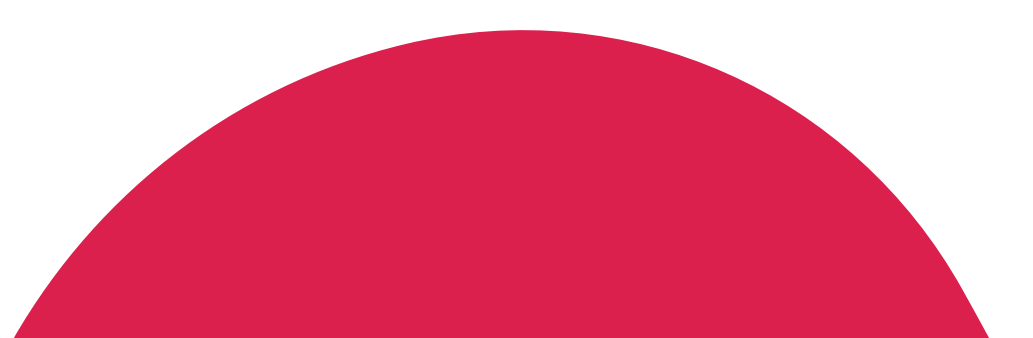

## Tu ruta paso a paso

### Inicia sesión en tu cuenta.

Pagina 1 >

Comienza tu solicitud de retiro.

Pagina 7 >

Anexa los documentos solicitados

Pagina 12 >

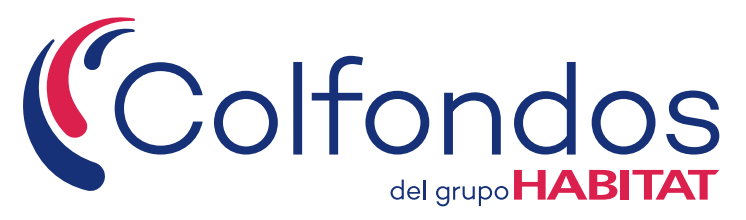

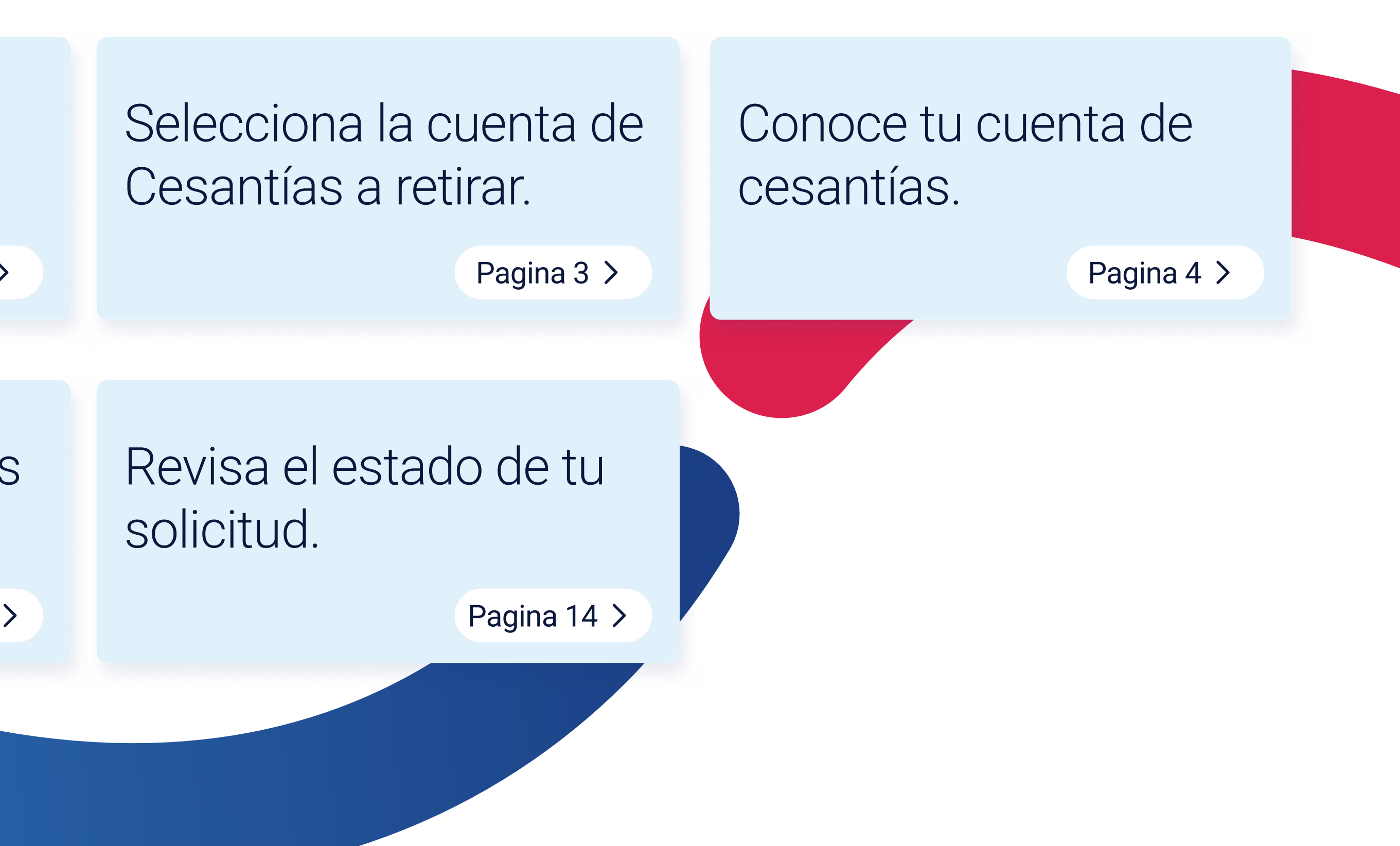

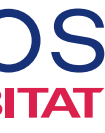

## ¡Comencemos!

## Visita: www.colfondos.com.co

\*Recomendamos usar Google Chrome, Mozilla firefox o Microsoft Edge.

#### 2 Haz clic en el botón "Ingresar".

Deberás iniciar sesión con tu cuenta de usuario para ingresar al Portal Transaccional.

Si aún no tienes cuenta crea una. **(i)** 

Dirección de correo Contraseña No soy un robot Accede O He olvidado mi contraseña

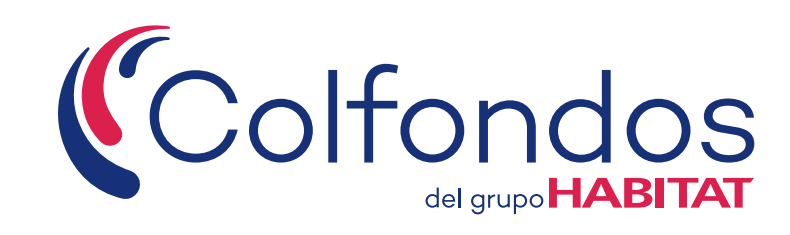

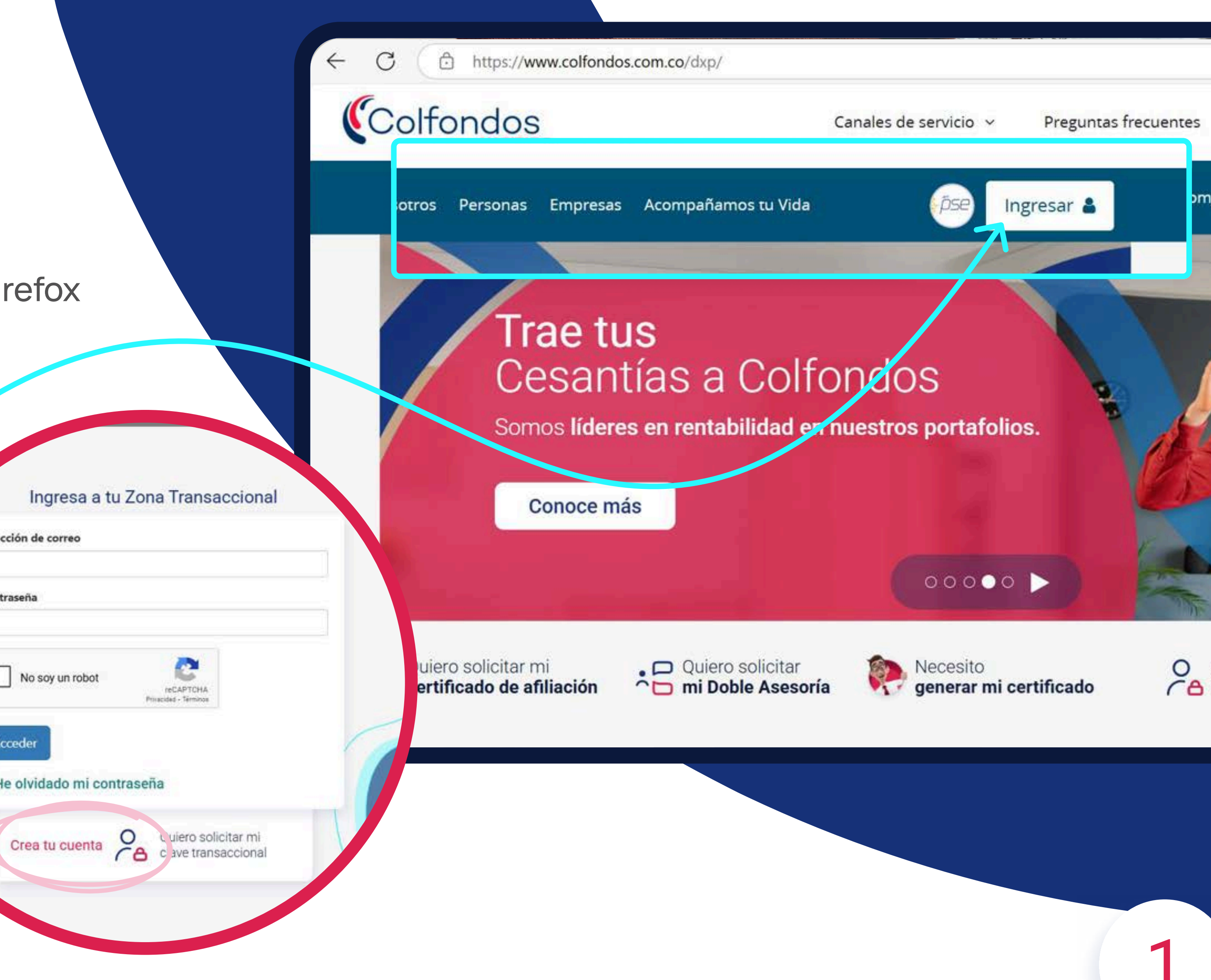

## 3

4

Dentro de tu Portal Transaccional busca en el menú principal ubicado al lado izquierdo de tu perfil el producto "Cesantías" y haz clic.

Luego selecciona "Mis cuentas".

### Tip rápido:

Puedes ingresar rápidamente desde tu tarjeta de Cesantías, solo tienes que hacer clic en ella para entrar sin complicaciones.

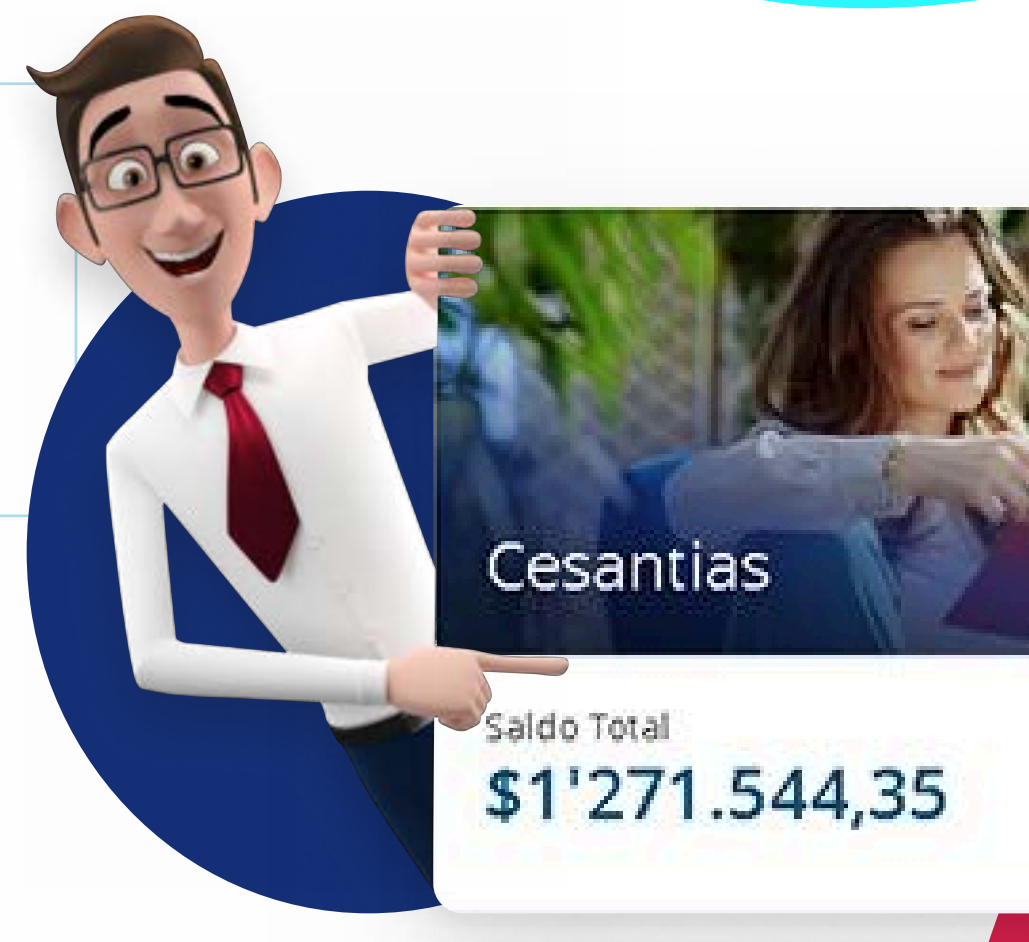

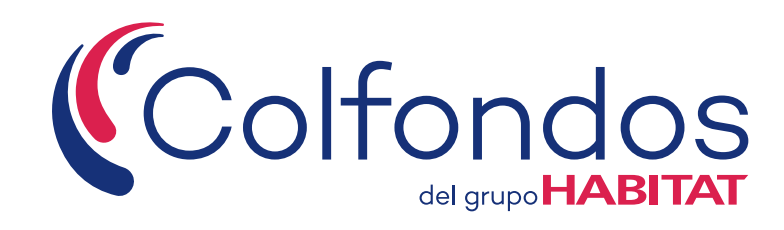

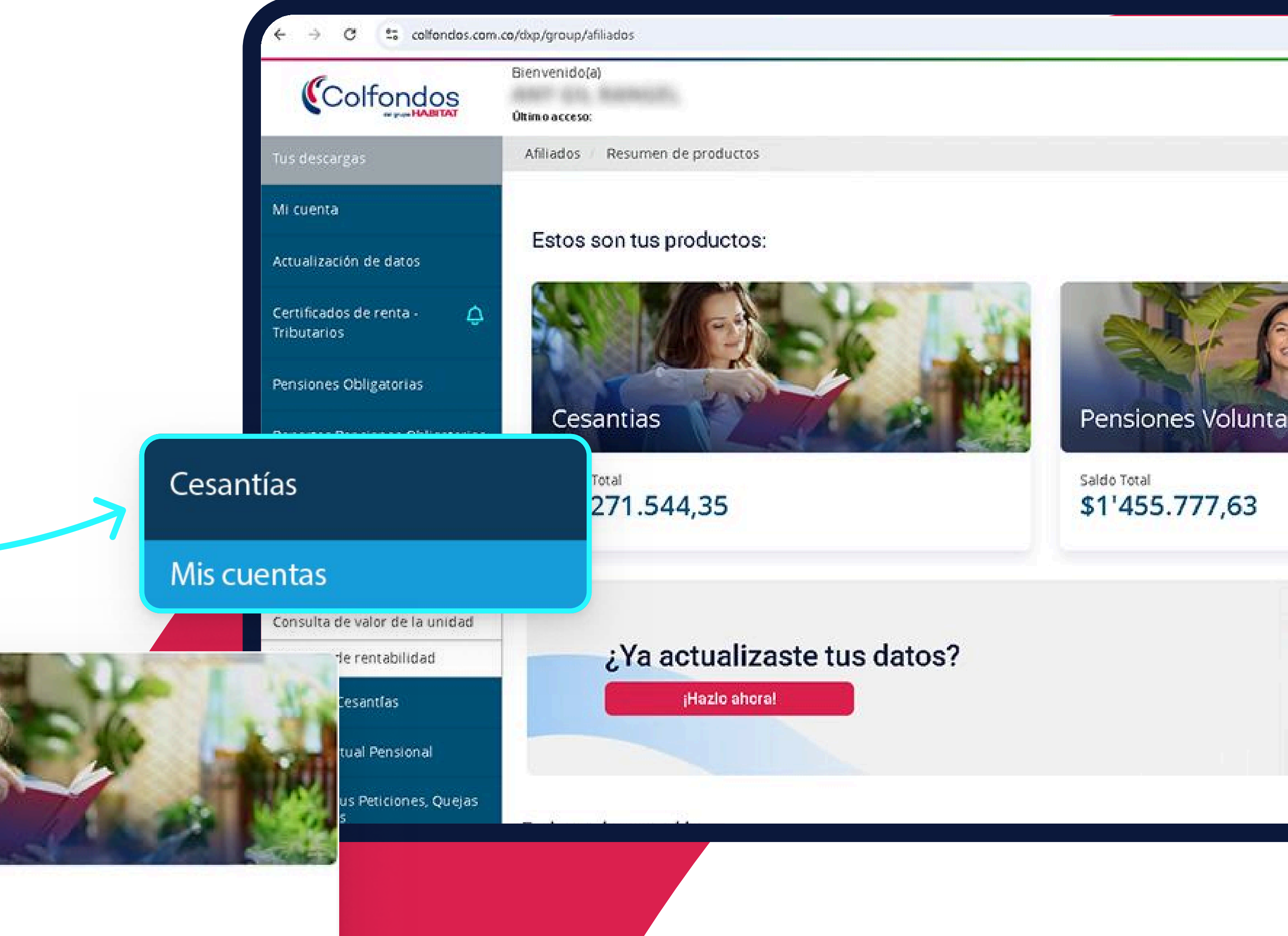

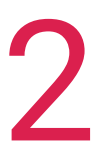

## 5

## Selecciona la cuenta desde la cual efectuarás el retiro de tus Cesantías.

Una vez elegida la cuenta se mostrará el saldo en la parte inferior derecha. Ten presente que tus Cesantías se organizan como ahorros individuales por cada empresa en la que has trabajado.

6

Para iniciar tu solicitud de retiro, haz clic sobre la opción **"Solicitud de retiro"**.

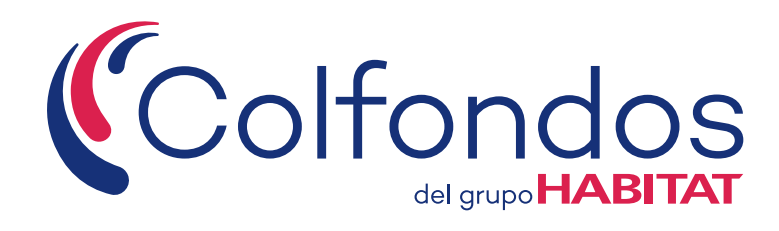

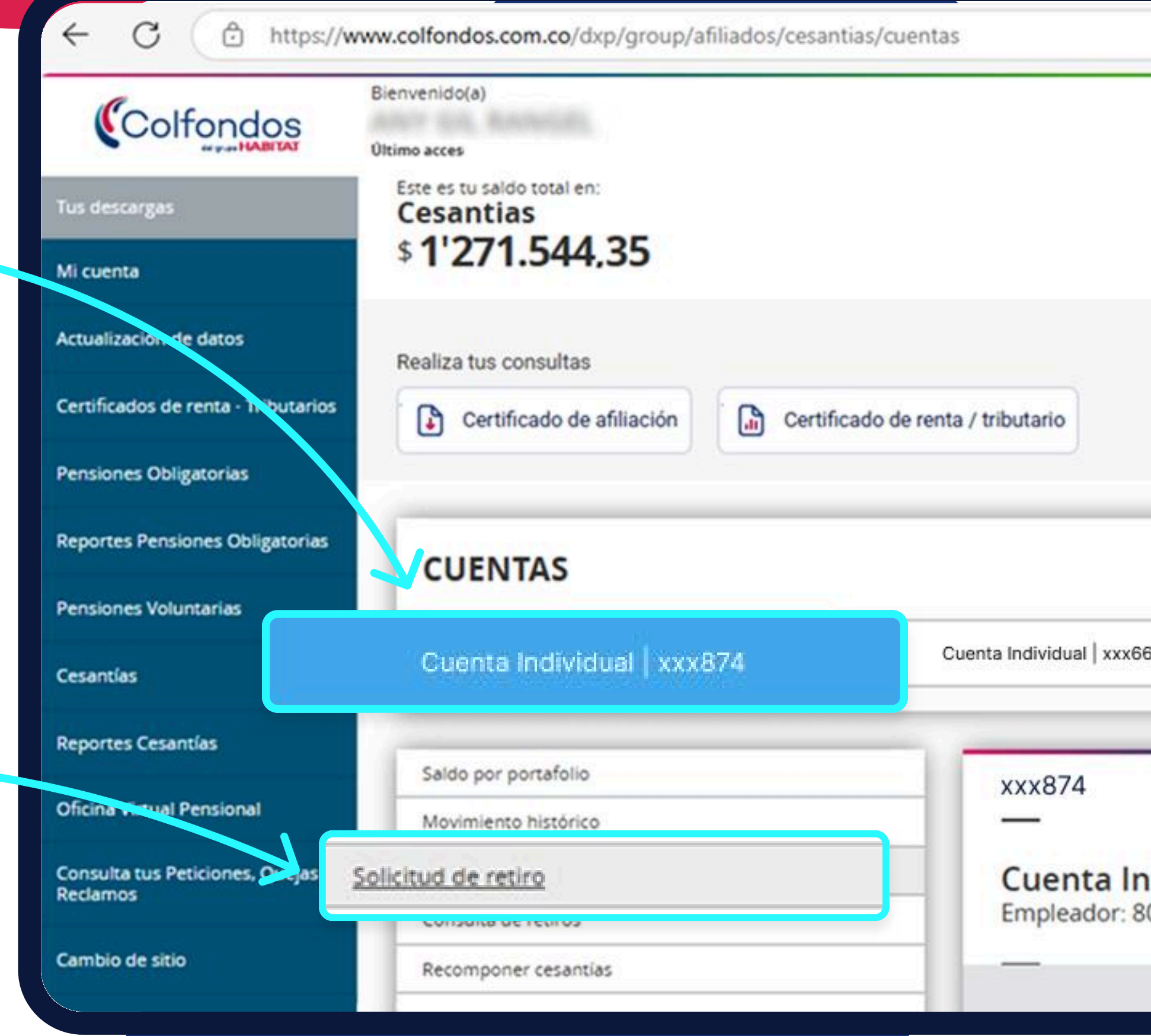

| 666                          |
|------------------------------|
| ndividual<br>800149496 - COM |
|                              |

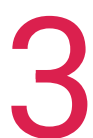

Hagamos una pausa y te explico cómo está organizado tu producto de Cesantías:

https://www.colfondos.com.co/dxp/group/afiliad

#### Total, acumulado:

C

Aquí puedes ver todo el dinero que has ahorrado en Cesantías con Colfondos. Es la suma de todos tus ahorros.

Cesantías

Reclamos

Cambio de sitio

### **Consejo importante:**

Antes de hacer un retiro, revisa bien que la cuenta que vas a usar tenga suficiente dinero; ya que los retiros se hacen por cada cuenta individual, no del total acumulado.

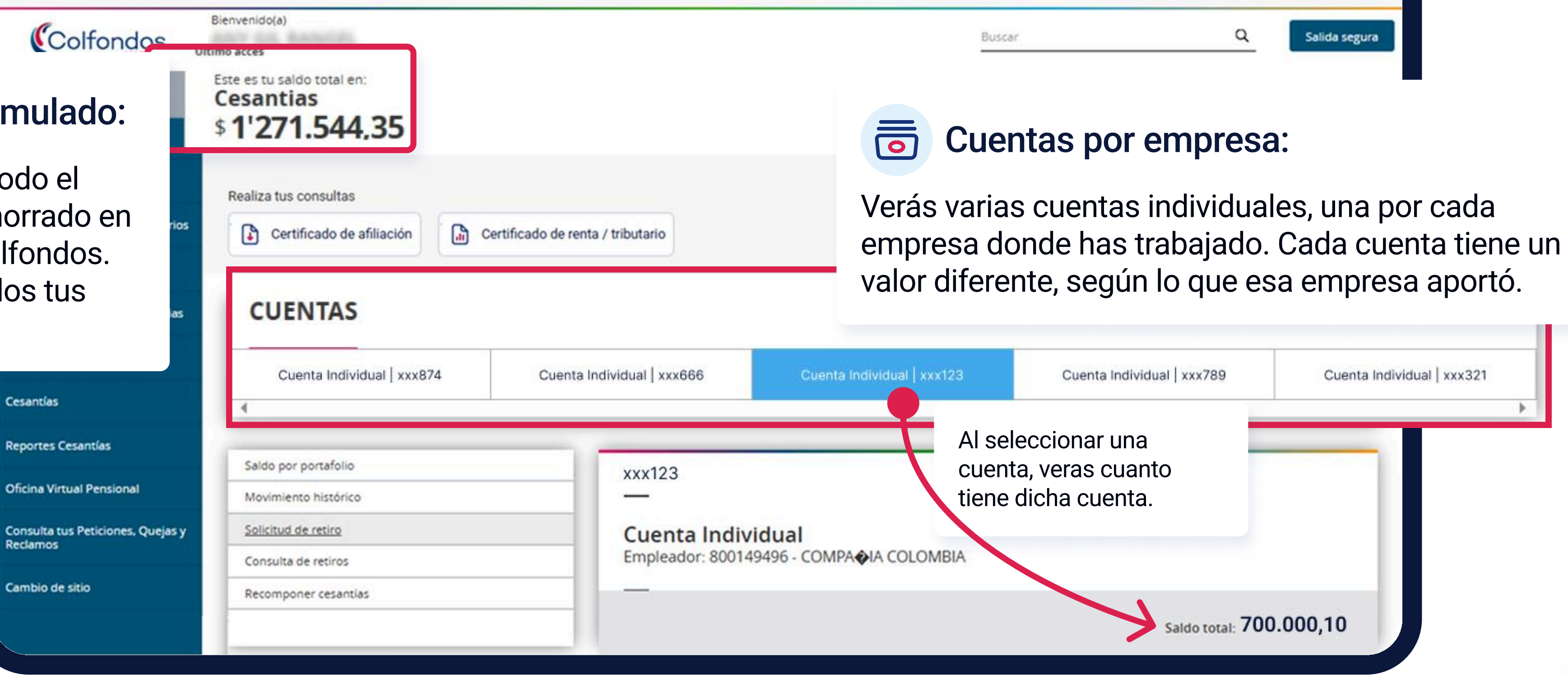

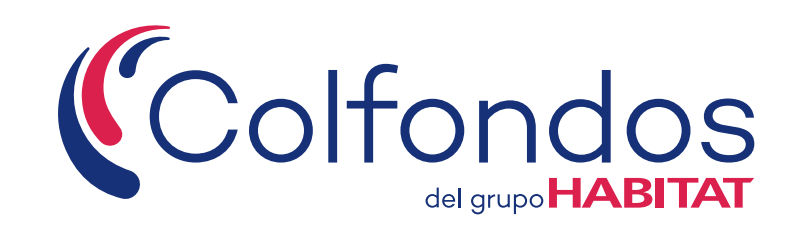

| s/cesantias/cuentas | e      | A# | 습) | £≡ |   |               |
|---------------------|--------|----|----|----|---|---------------|
|                     | Buscar |    |    |    | Q | Salida segura |

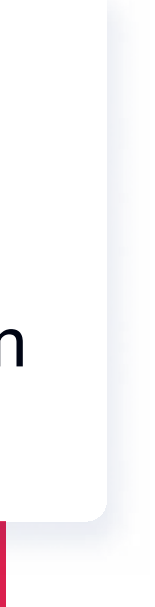

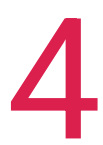

7

# Lee atentamente los puntos clave que te presentamos para iniciar tu proceso de retiro.

Recuerda seleccionar cada ítem a medida que lo vayas leyendo.

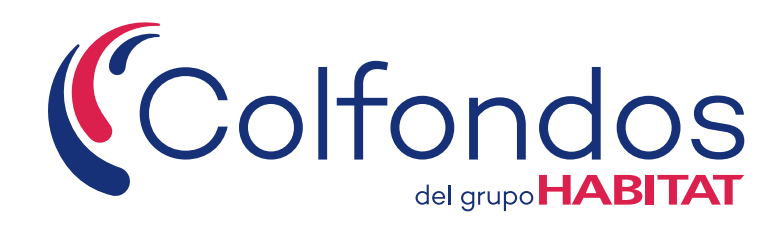

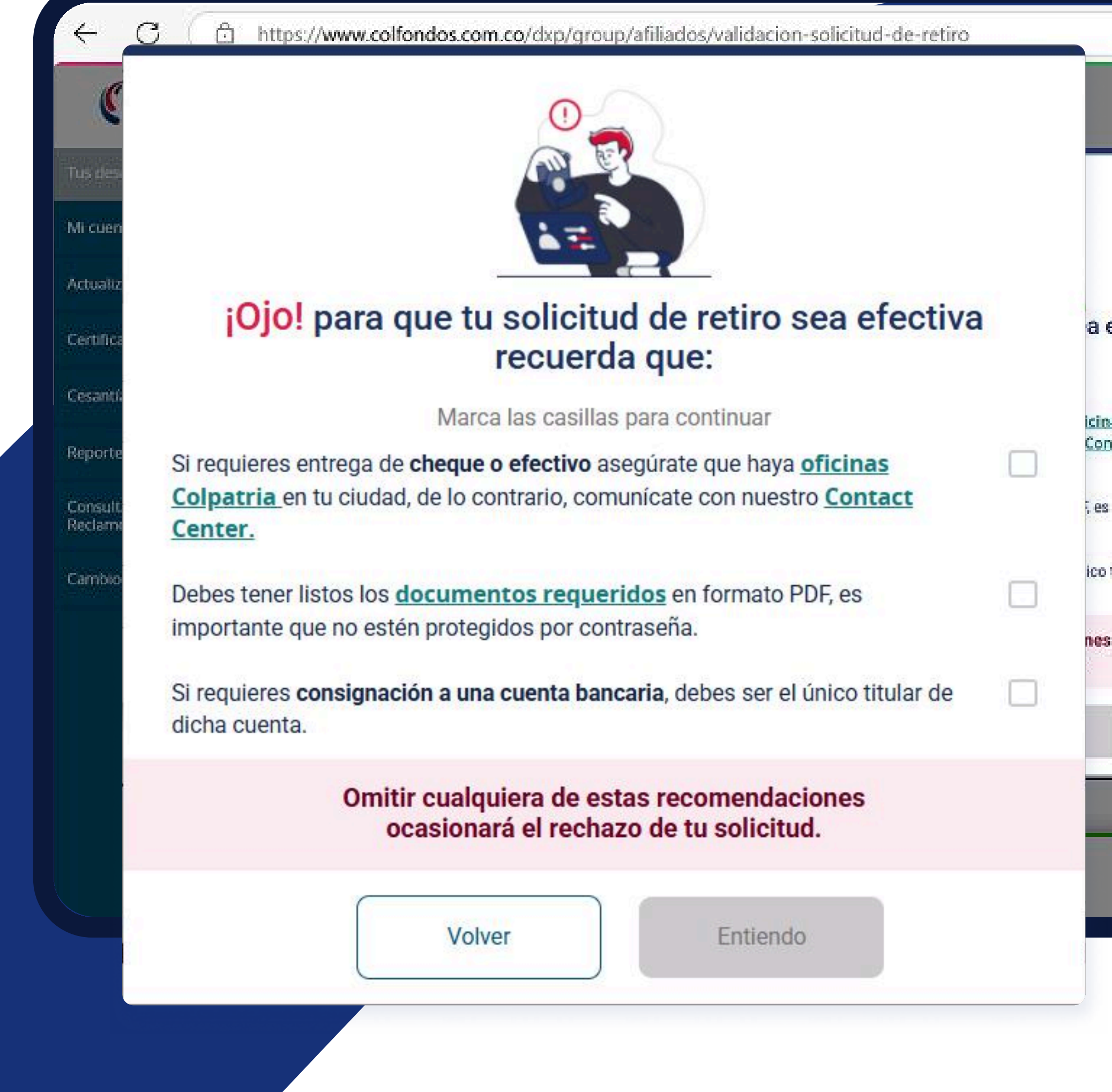

| efectiva      | i I |    |
|---------------|-----|----|
| nas<br>Intact |     | в  |
| s             |     | ł  |
| o titular de  |     |    |
| rS            |     |    |
|               |     | fc |
|               |     |    |

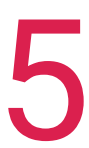

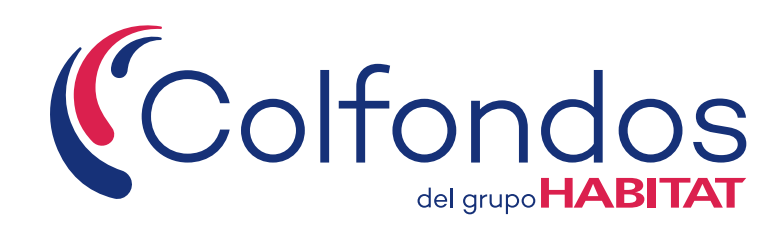

Dependiendo del tipo de retiro, se habilitarán los campos correspondientes.

A continuación, te mostramos un ejemplo de cómo sería el retiro de Cesantías para compra de vivienda.

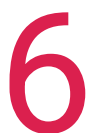

## En la sección Solicitud de Retiro

- 8.1 Selecciona el tipo de retiro
- 8.2 Ingresa el valor a retirar

8

8.3 Selecciona el tipo de abono: decide cómo quieres recibir el dinero (cheque, cuenta bancaria, efectivo o billeteras digitales).

9 Una vez diligenciada la información haz clic en el botón "Siguiente".

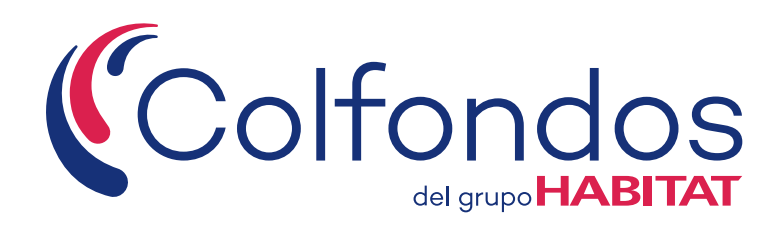

| Colfondos                                                                                                    | Bienvenido(a)<br>Oltimo acces                                                                                                    |                                                    |
|----------------------------------------------------------------------------------------------------|----------------------------------------------------------------------------------------------------|----------------------------------------------------|
| 'us descargas                                                                                                    | Consulta de retiros                                                                                                    | Empleador: 800                                     |
| Ai cuenta                                                                                                    | Recomponer cesantias                                                                                                    |                                                    |
| actualización de datos                                                                                                    |                                                                                                    |                                                    |
| Certificados de renta - Tributarios                                                                                                    | () Recuerda                                                                                                    |                                                    |
| Pensiones Obligatorias                                                                                                    | Si durante el proceso de Petiro de Cesantías pecesita                                                                                                    | moe contactarta actualiza tue datoe o diligancis   |
| challence obligation as                                                                                                    | <ul> <li>Si tienes más de una cuenta, el retiro que vas a realiza</li> </ul>                                                                                                    | ar solo aplicará al valor de la cuenta seleccionad |
| teportes Pensiones Obligatorias                                                                                                    | <ul> <li>Si tienes más de una cuenta, el retiro que vas a realiza</li> </ul>                                                                                                    | ar solo aplicará al valor de la cuenta seleccionad |
| eportes Pensiones Obligatorias<br>ensiones Voluntarias                                                                                                    | <ul> <li>Si tienes más de una cuenta, el retiro que vas a realiza</li> <li>Solicitud de retiro</li> </ul>                                                                                                    | ar solo aplicará al valor de la cuenta seleccionad |
| eportes Pensiones Obligatorias<br>ensiones Voluntarias<br>esantías                                                                                                 | Si tienes más de una cuenta, el retiro que vas a realiza     Solicitud de retiro     Causal de retiro                                                                                                    | ar solo aplicará al valor de la cuenta seleccionad |
| eportes Pensiones Obligatorias<br>ensiones Voluntarias<br>esantías<br>eportes Cesantías                                                                            | <ul> <li>Si tienes más de una cuenta, el retiro que vas a realiza</li> <li>Solicitud de retiro</li> <li>Causal de retiro</li> <li>Seleccione una opción</li> </ul>                                                                                            | Valor de la cuenta seleccionad                     |
| eportes Pensiones Obligatorias<br>ensiones Voluntarias<br>esantías<br>eportes Cesantías                                                                            | <ul> <li>Si tienes más de una cuenta, el retiro que vas a realiza</li> <li>Si tienes más de una cuenta, el retiro que vas a realiza</li> <li>Causal de retiro</li> <li>Seleccione una opción</li> <li>Tipo de abono</li> </ul>                                | Valor de la valor de la cuenta seleccionad         |
| eportes Pensiones Obligatorias<br>ensiones Voluntarias<br>esantías<br>eportes Cesantías<br>oficina Virtual Pensional                                               | <ul> <li>Si tienes más de una cuenta, el retiro que vas a realiza</li> <li>Si tienes más de una cuenta, el retiro que vas a realiza</li> <li>Causal de retiro</li> <li>Seleccione una opción</li> <li>Tipo de abono</li> <li>Seleccione una opción</li> </ul> | Valor de la cuenta seleccionad                     |
| eportes Pensiones Obligatorias<br>ensiones Voluntarias<br>esantías<br>eportes Cesantías<br>fícina Virtual Pensional<br>onsulta tus Peticiones, Quejas y<br>eclamos | <ul> <li>Si tienes más de una cuenta, el retiro que vas a realiza</li> <li>Si tienes más de una cuenta, el retiro que vas a realiza</li> <li>Causal de retiro</li> <li>Seleccione una opción</li> <li>Tipo de abono</li> <li>Seleccione una opción</li> </ul> | Valor de la cuenta seleccionad                     |

| 6 - COMPAOIA CO             |
|-----------------------------|
|                             |
|                             |
|                             |
|                             |
|                             |
|                             |
| te formulario.              |
| aldo total de tus Cesantías |
|                             |
|                             |
|                             |
|                             |
|                             |
|                             |
|                             |
|                             |
|                             |
|                             |

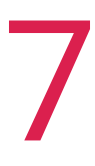

10 El sistema te enviará un "Código de acceso" seguro a tu correo electrónico y/o número de celular para validar tu identidad.

**11** Debes ingresar el código recibido en la siguiente ventana.

Recuerda que debe ser digitado respetando las letras mayúsculas.

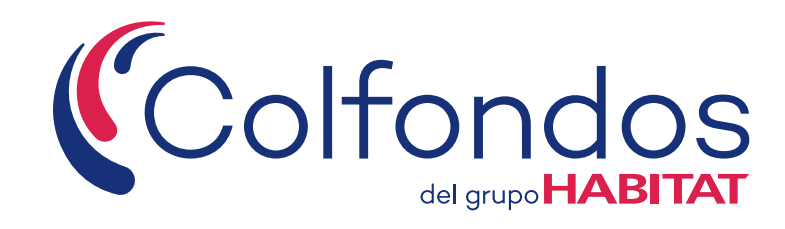

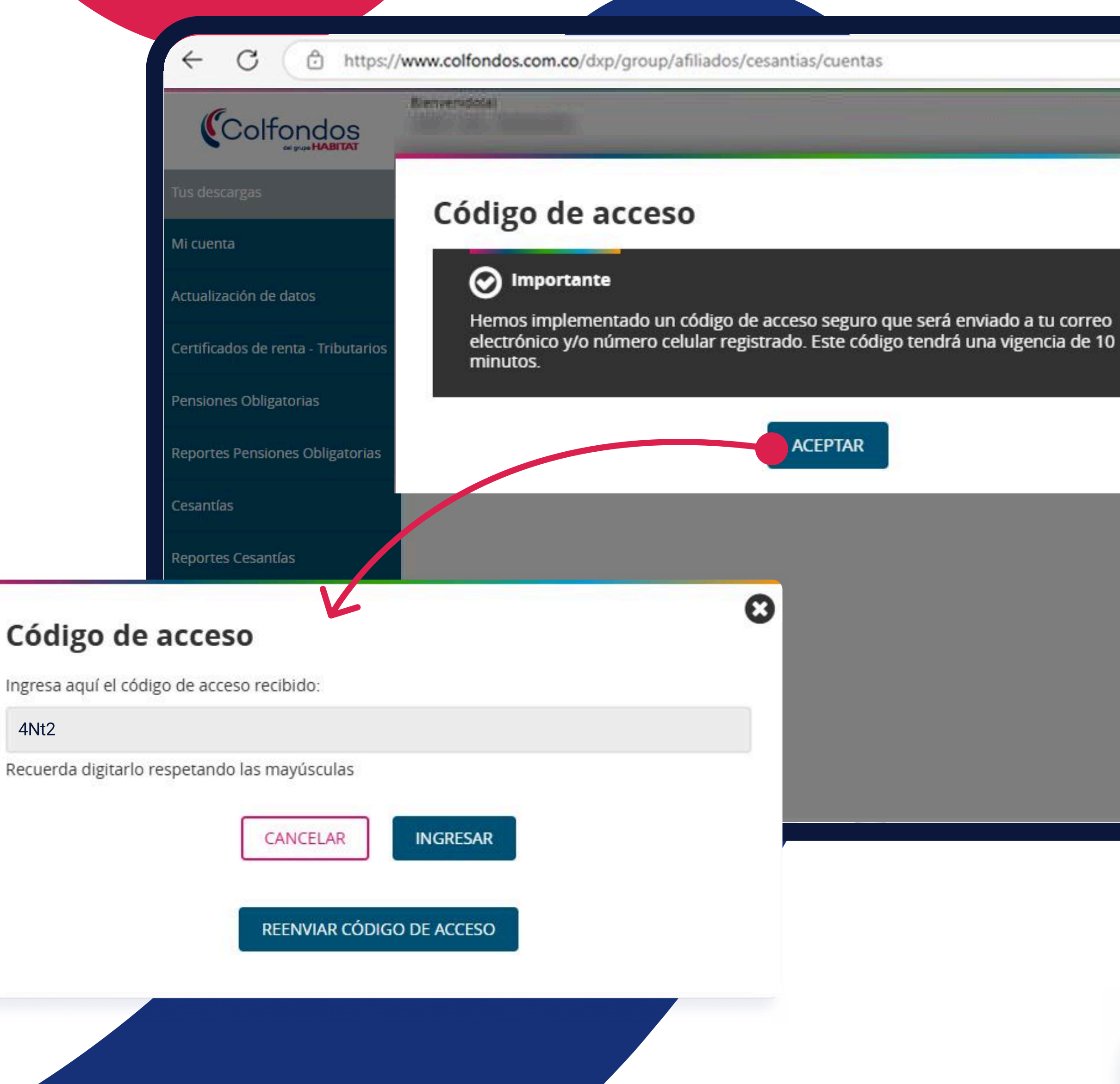

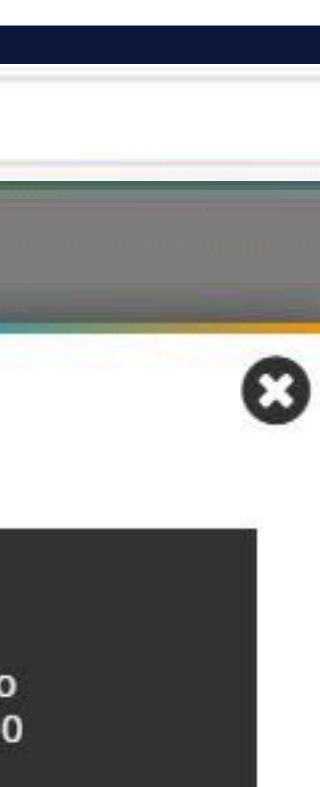

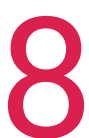

## 12 El sistema te hará unas preguntas adicionales para confirmar tu identidad.

Ten presente que las preguntas y respuestas son las que elegiste para tus datos de "Validación personal", al igual que tu información financiera.

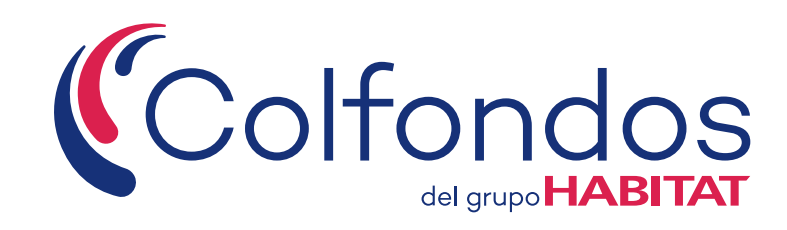

| ← C (                                         | ww.colfondos.com.co/dxp/group/afiliados/cesantias/cuentas                                                                     |
|-----------------------------------------------|----------------------------------------------------------------------------------------------------|
| Colfondos                                     | Bienvenido(a)<br>Oltimo acces                                                                                                 |
| Tus descargas                                 |                                                                                                    |
| Mi cuenta                                     | Preguntas de validación personales                                                                                            |
| Actualización de datos                        | Por favor responde de manera correcta las siguientes preguntas para validar tu identidad, luego haz click en el botón siguier |
| Certificados de renta - Tributarios           | ¿Cual es el color real del cielo?                                                                                             |
| Pensiones Obligatorias                        |                                                                                                    |
| Reportes Pensiones Obligatorias               | Cancelar                                                                                                    |
| Pensiones Voluntarias                         |                                                                                                    |
| Cesantías                                     |                                                                                                    |
| Reportes Cesantías                            |                                                                                                    |
| Oficina Virtual Pensional                     |                                                                                                    |
| Consulta tus Peticiones, Quejas y<br>Reclamos |                                                                                                    |
| Cambio de sitio                               |                                                                                                    |

| ente para continuar. |  |
|----------------------|--|
|                      |  |
|                      |  |
|                      |  |
|                      |  |
|                      |  |
|                      |  |
| Siguiente            |  |
|                      |  |

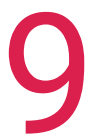

## 13 Completa los datos solicitados según el tipo de abono que seleccionaste

Verifica los datos de la cuenta seleccionada; recuerda que debes ser el titular de la misma.

## 4 No olvides responder la pregunta FATCA.

Esta pregunta hace referencia a si es contribuyente en otro país distinto a Colombia selecciona "SÍ" o "NO" según tu situación.

Si tu situación tributaria requiere que reportes información, elige el "País" correspondiente de la lista y escribe tu "Número de Identificación Tributaria" en ese país.

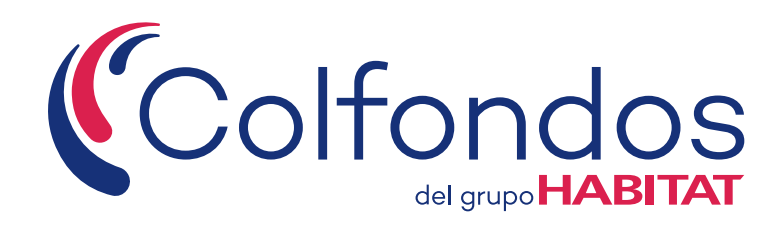

| Colfondos                                     | Bienvenido(a)<br>Oltimo acces                                                         |              |
|-----------------------------------------------|---------------------------------------------------------------------------------------|--------------|
| Tus descargas                                 | Consulta de retiros Empleador: 80                                                     | 0014949      |
| Mi cuenta                                     | Recomponer cesantias                                                                  |              |
| Actualización de datos                        |                                                                                       |              |
| Certificados de renta - Tributarios           | Solicitud de retiro                                                                   | 52721        |
| Pensiones Obligatorias                        | Causal de retiro: Compra de vivienda                                                  | Valo         |
| Reportes Pensiones Obligatorias               | Tipo cuenta bancaria                                                                  | No. Cuen     |
| Pensiones Voluntarias                         | Ahorros                                                                               | Otra cu      |
| Cesantías                                     | Agregar Cuenta                                                                        | Nombre BANCO |
| Reportes Cesantías                            | Pregunta FATCA                                                                        |              |
| Oficina Virtual Pensional                     | ¿Es nacional, residente o responsable tributariamente en un país distinto a Colombia? |              |
| Consulta tus Peticiones, Quejas y<br>Reclamos | No 👻                                                                                  | 1 (1997)     |
|                                               | Cancelar                                                                              | Siguien      |
|                                               |                                                                                       |              |

| * |  |
|---|--|
| * |  |
|   |  |
|   |  |

Siguiente

Cancelar

Es nacional, residente o responsable tributariamente en un país distinto a C

Pais

Seleccione una opción.

Seleccione una opción...

Seleccione una opción...

| 6 - COMPA AIA CO                 |
|----------------------------------|
| <b>r de retiro: \$</b> 10.000,00 |
| de abono: Cuenta Bancaria        |
| ta bancaria                      |
| ienta                            |
| Banco                            |
| POPULAR                          |
|                                  |

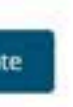

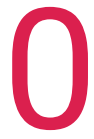

## **15** Ya casi finalizas

El sistema te indica los documentos que deberás anexar para completar tu solicitud de retiro; recuerda que solo se aceptan únicamente **archivos en formato PDF que no superen los 2 Mb** (Megabytes) o 2000 Kb (Kilobytes) de peso.

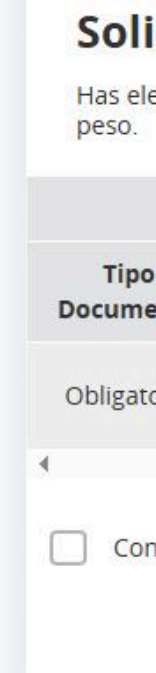

| ← C (  https                      | s://www.colfondos.com.co/dxp/group/afiliados/ce | santias/cuentas |
|-----------------------------------|-------------------------------------------------|-----------------|
| Colfondos                         | Oltimo acces                                    |                 |
| Tus descargas                     | Movimiento histórico                            | xxx874          |
| Mi cuenta                         | Solicitud de retiro                             | Cuenta          |
| Actualización de datos            | Consulta de retiros                             | Empleade        |
|                                   | Recomponer cesantias                            |                 |
| Certificados de renta - Tributari | ios                                             |                 |

#### Solicitud de retiro

Has elegido retirar tus cesantías para compra de vivienda (Lotes, terrenos, sobre planos). A continuación deberás subir los documentos necesarios para este trámite en formato PDF, recuerda que cada archivo no debe superar 2MB de peso.

|        | Documentos Obligatorios                                                                                                    |                  |
|--------|----------------------------------------------------------------------------------------------------|------------------|
| ento   | Descripción documento                                                                                                    | Anexar documento |
| orio   | Imagen en formato PDF de la carta de autorización de tu empleador en donde certifique: 1. Tu nombre y número de documento de identidad. 2. El monto de las Cesantías que se va a retirar. 3. El concepto del retiro, en este caso compra de vivienda (Lotes, terrenos, sobre planos). | Seleccionar      |
| nfirmo | la información suministrada Cancelar Finalizar                                                                                                    |                  |
|        |                                                                                                    |                  |

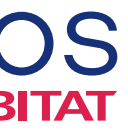

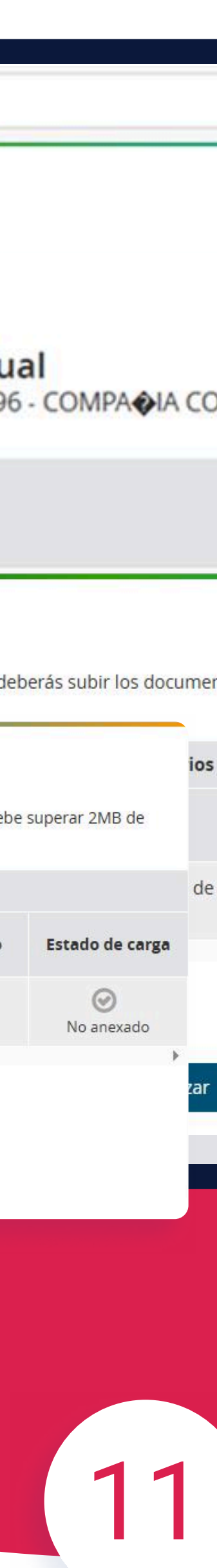

## 16 En la sección Solicitud de Retiro

- 17.1 Haz clic en el botón "Seleccionar".
- **17.2** Selecciona el archivo deseado y haz clic en el botón "Abrir".
- 17.3 Una vez que los documentos se carguen correctamente, verifica en la columna "Estado de carga" que se muestre el ícono verde y la palabra "Anexado".

17 Confirmar la información suministrada y haz clic en el botón "Finalizar".

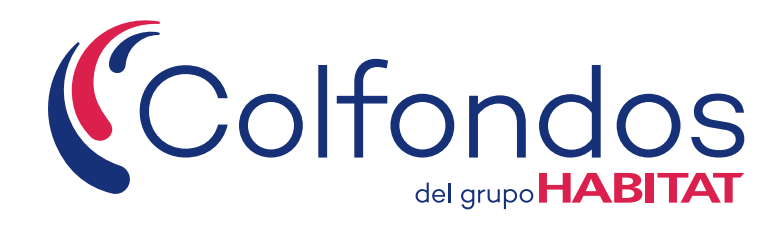

#### Solicitud de retiro

Has elegido retirar tus cesantías para compra de vivienda (Lotes, terrenos, sobre planos). A continuación deberás subir los documentos necesarios para este trámite en formato PDF, recuerda que cada archivo no debe superar 2MB de peso.

|                            |                                                                                                    |                  | Documentos Obligatorios            |                           |                      |                            |             |  |
|----------------------------|----------------------------------------------------------------------------------------------------|------------------|------------------------------------|---------------------------|----------------------|----------------------------|-------------|--|
| Tipo<br>Documento          | Descripción documento                                                                                                    |                  |                                    |                           |                      |                            |             |  |
| Obligatorio                | Imagen en formato PDF de la carta de autorización de tu empleador en donde certifique: 1. Tu nombre y número de documento de identidad. 2. El monto de las Cesantías que se va a retirar. 3. El concepto del retiro, en este caso compra de vivienda (Lotes, terrenos, sobre plance) |                  |                                    |                           |                      |                            |             |  |
| 4                          |                                                                                                    |                  |                                    |                           |                      |                            |             |  |
| Confirm                    | C Abrir                                                                                                    |                  |                                    |                           | 3                    | ×                          |             |  |
|                            | ← → ~ ↑ 🦲 > Este equipo → Escritorio > Mis Archiv                                                                                                    | Buscar en Mis Ar |                                    |                           |                      |                            |             |  |
|                            | Organizar 👻 Nueva carpet                                                                                                    |                  |                                    | -                         | = • 🔟 🔞              |                            |             |  |
|                            | Nombre                                                                                                    | Estado           | Fecha de modificación              | Тіро                      | Tamaño               |                            |             |  |
|                            | Retiro de Cesantías vivienda                                                                                                    | 0                |                                    | Documento Adob            | . 584 KB             |                            |             |  |
|                            |                                                                                                    |                  |                                    |                           |                      |                            |             |  |
|                            | Re                                                                                                    |                  |                                    |                           |                      |                            |             |  |
|                            | Nombre de archivo:                                                                                                    |                  | ✓ Todos los archivos ✓             |                           |                      |                            |             |  |
|                            |                                                                                                    | Ca               | rgar desde un dispositivo móvi     | I Abrir                   | Cancelar             |                            |             |  |
|                            |                                                                                                    |                  |                                    |                           |                      |                            |             |  |
|                            |                                                                                                    |                  |                                    |                           |                      |                            |             |  |
| Solicitud                  | l de retiro                                                                                                    |                  |                                    |                           |                      |                            |             |  |
| Has elegido retir<br>peso. | rar tus cesantias para compra de vivienda (Lotes, terrenos, sobre planos). A cont                                                                                                    | linuación deb    | erás subir los documentos necesari | os para este trámite en f | ormato PDF, recuerda | a que cada archivo no debe | a supex r a |  |
|                            |                                                                                                    | Docu             | imentos Obligatorios               |                           |                      |                            |             |  |
| Tipo<br>ocumento           | Descri                                                                                                    | ipción docun     | nento                              |                           |                      | Anexar documento           | Estad       |  |

Obligatorio que se va a retirar. 3. El concepto del retiro, en este caso compra de vivienda (Lotes, terrenos, sobre planos).

Confirmo la información suministrada

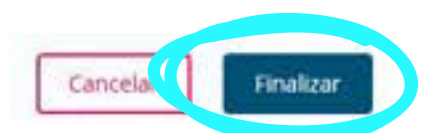

número de documento de identidad. 2. El monto de las Cesantías

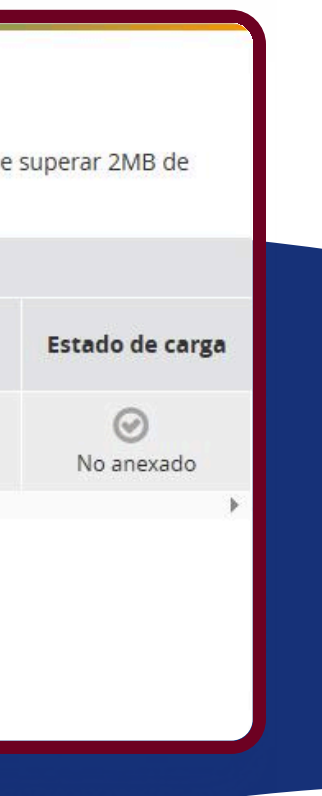

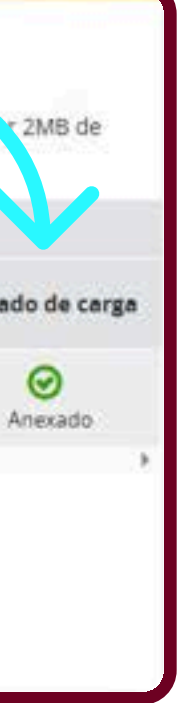

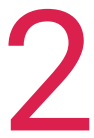

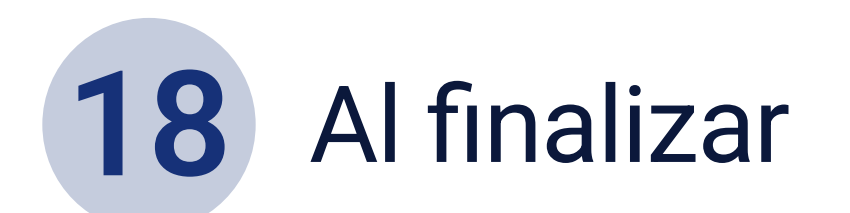

El sistema te entregará un comprobante de la operación. Además, enviaremos un correo electrónico con el resumen de la solicitud y un SMS al número de celular registrado confirmando la solicitud de retiro.

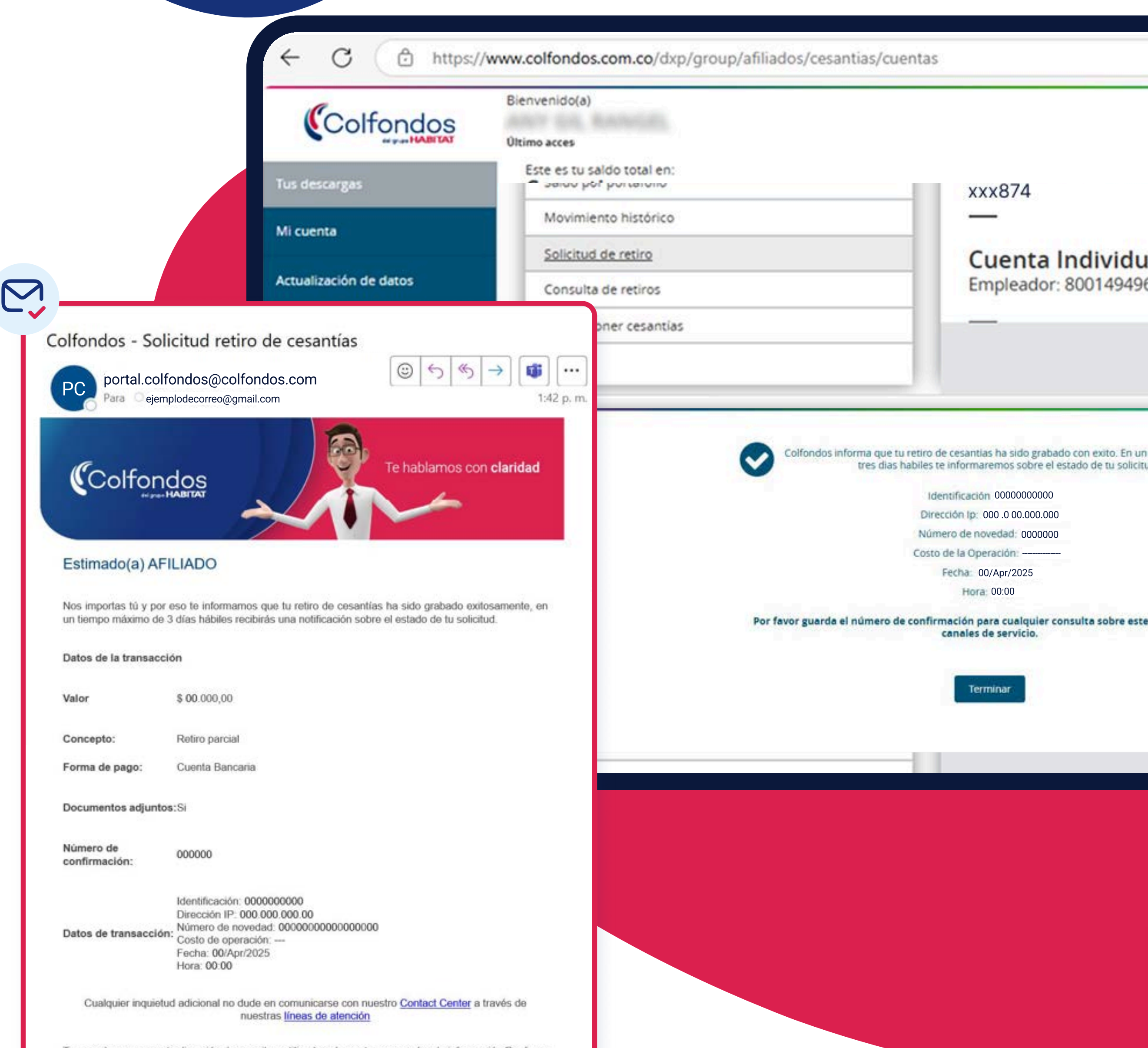

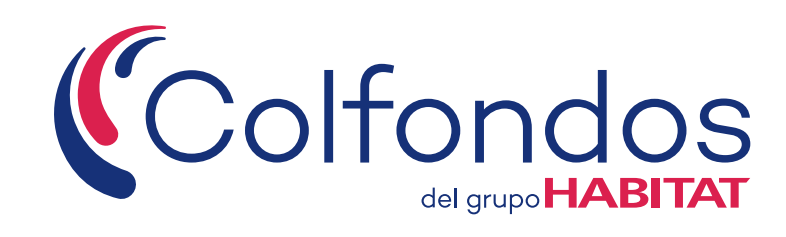

| al                    |
|-----------------------|
| 6 - Compa             |
| plazo maximo de<br>ud |
| e trámite con los     |
|                       |
| 13                    |

# Puedes consultar el estado de tu solicitud ingresando por la opción **"Consulta de retiros"**.

El sistema te mostrará en pantalla las últimas 6 solicitudes de retiro que hayas gestionado a través de nuestros canales de servicio.

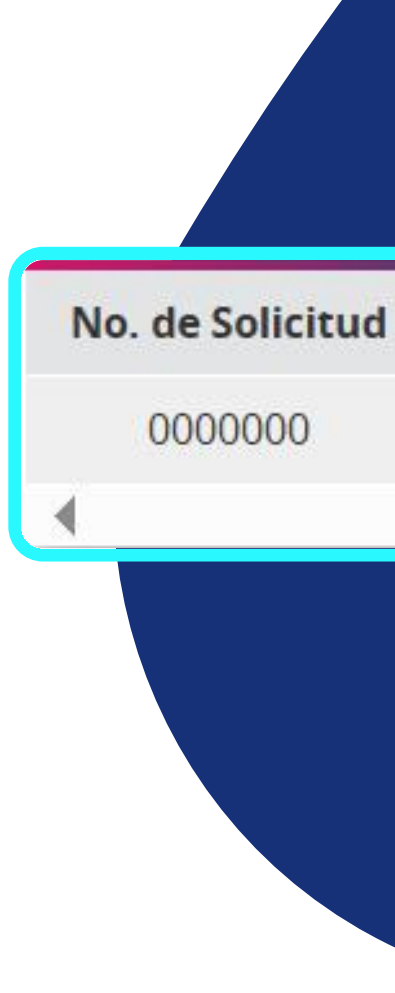

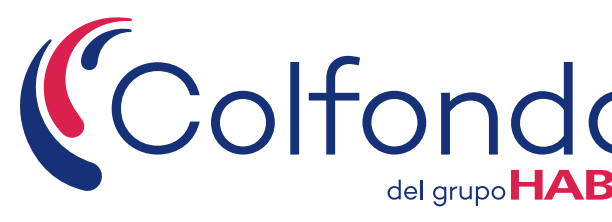

| C                       | olfondos                            | Bienvenido(a)<br>Último acces                         |                  |                     |                       |  |  |
|-------------------------|-------------------------------------|-------------------------------------------------------|------------------|---------------------|-----------------------|--|--|
| Tus descar              | gas                                 | Certificad                                            | do de afiliación | Certificado de re   | nta / tributario      |  |  |
| Mi cuenta               |                                     |                                                       |                  |                     |                       |  |  |
| Actualizaci             | ón de datos                         | CUENTA                                                |                  |                     |                       |  |  |
| Certificado             | Certificados de renta - Tributarios |                                                       |                  |                     |                       |  |  |
| Pensiones               | Obligatorias                        | Cuenta Individual   xxx874 Cuenta Individual   xxx666 |                  |                     |                       |  |  |
| Reportes P              | ensiones Obligatorias               |                                                       |                  |                     | _                     |  |  |
| Pensiones               | Voluntarias                         | Saldo por portafolio<br>Movimiento histórico          |                  | Cuenta Individu     |                       |  |  |
| Cesantías               |                                     | Solicitud de retiro                                   |                  |                     |                       |  |  |
| Reportes C              | esantías                            | Consulta de retire<br>Recomponer cesa                 | os<br>ntías      | Empleador: 80014949 |                       |  |  |
| Oficina Virt            | ual Pensional                       |                                                       |                  |                     |                       |  |  |
| a de solicitud          | Tipo de                             | e Retiro                                              | Monto            | Benificiario        | Estado                |  |  |
| 25-04-00 Retiro por com |                                     | ipra de vivienda                                      | 10'000.000,00    | Afiliado            | Pendiente por aprobra |  |  |

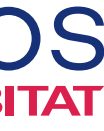

| ual<br>96 - COMPA IA CO        |
|--------------------------------|
|                                |
| nificiario<br>Afiliado<br>ción |
|                                |

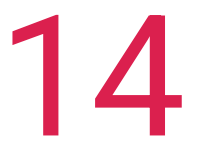

Colfondos del grupo HABITAT

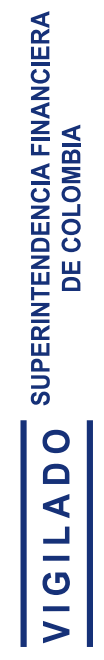

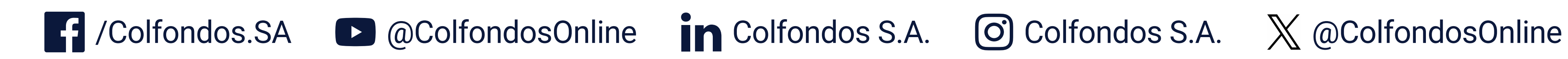

Colfondos S.A. Pensiones y cesantías. Sociedad administradora de fondos de pensiones y cesantías.

Te hablamos con claridad

Síguenos en:

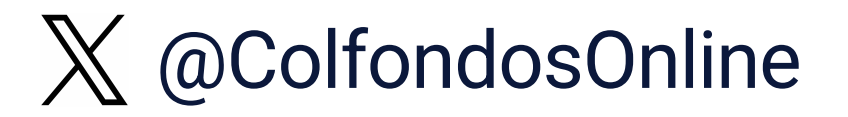

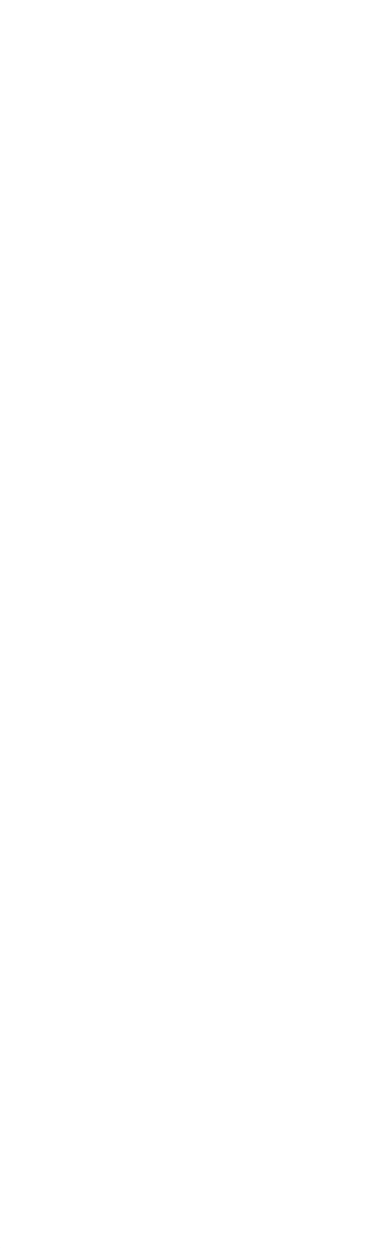